# **ComColor** Series

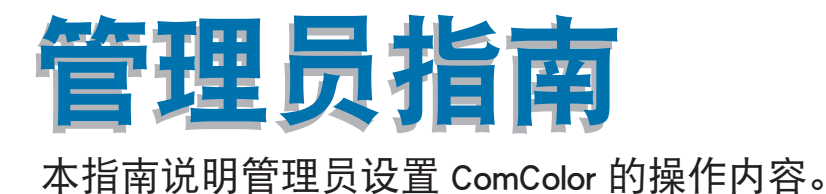

冈彩印王

#### 适用的打印机型号

9050/9050R 7050/7050R/7010/7010R 3050/3050R/3010/3010R 1C+

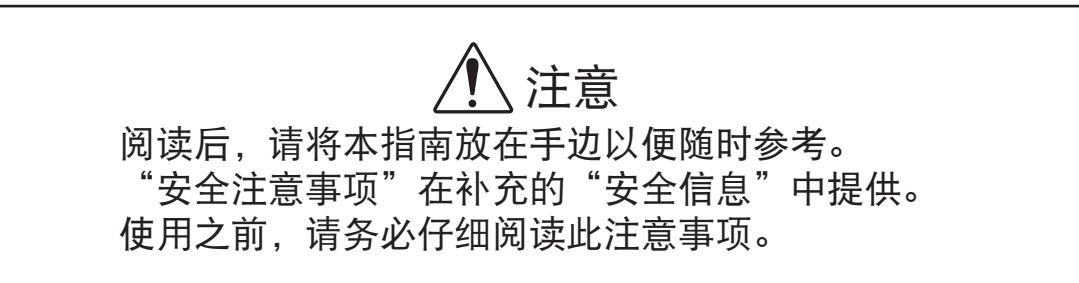

# 关于本管理员指南

#### 前言

感谢您使用 ComColor 系列产品。 本指南说明管理员设置。 根据用途与使用条件,您可以配置用户与地址簿注册设置、允许与限制操作设置、以及使用环境设置。 配置易于使用的环境,以便更方便地使用机器。

- 某些管理员设置可能会对机器操作产生较大的影响。请务必指定唯一的管理员,使其利用管理员权限进行单独管理和执行操作。
   另外,请小心保管管理员密码。
- 可设置的项目,因所连接的选购设备与设置而异。

#### 本机附带有下列四本指南。

#### ● 基础指南

该指南说明打印机、复印与扫描仪的基本操作以及耗材更换方法。 请首先阅读该指南。

- 管理员指南 (本指南) 本指南说明通过管理员执行的机器设置。
- 故障排除指南

该指南说明出现卡纸或其他问题时应采取的措施。

● **安全信息** 本指南说明安全注意事项与规格。

#### 关于本指南

- (1) 未经理想科学工业株式会社许可,禁止复制本指南的部分或全部内容。
- (2)本指南的内容可能会因产品改进而随时变更, 恕不事先通知。
- (3) RISO 对使用本指南或机器产生的任何后果, 恕不承担任何责任。

#### 商标信誉

Microsoft 与 Windows 是微软公司在美国和 / 其他国家的注册商标。 ColorSet 是 Monotype Imaging Inc. 已在美国专利与商标局注册的注册商标,可能也已在其他管辖区域注册。 Intel 与 Celeron 是英特尔公司在美国与其他国家的注册商标。 ComColor 与 FORCEJET 是理想科学工业株式会社的注册商标。 QISO 是理想科学工业株式会社在日本与其他国家的注册商标。 本指南中的所有其他产品名称与公司名称,均为各公司相应的商标或注册商标。

### 本指南中使用的符号、标志与屏幕截图

#### ■ 本指南中使用的符号

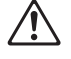

表示为了安全操作本机应注意的事项。

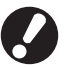

表示应注意或禁止的重要事项。

表示实用信息或附加信息。

#### ■ 按键与按钮名称

操作面板上的硬键名称和触摸面板屏或电脑窗口中的按钮名称,均用方括号[]标示。

触摸面板画面

#### 操作面板

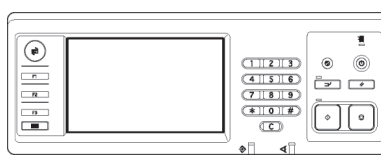

示例:按下[STOP]键。

| 退出         | J. Smith    |             | <b>凸</b> 待机  | ) 🕢 K 🛛 c 📕 K 📕 Y                       |
|------------|-------------|-------------|--------------|-----------------------------------------|
| ■复制准备      | 就绪          |             |              |                                         |
|            |             |             |              | 1234                                    |
| 基本         | 选择          | 功能          |              | 1204                                    |
| 检查设置       | 保存设置<br>/加载 | 选择版面        | 复印并<br>哲停    | 道加复印。                                   |
| 保存到<br>文件夹 | 保存到<br>文档   | ADF扫描<br>暂停 | 原稿尺寸<br>指定 。 | 不同原稿 尺寸                                 |
| 书籍阴影<br>消除 | 拼版          | 印有页码/日期。    | 图像质量。        | (加马) (加马) (加马) (加马) (加马) (加马) (加马) (加马) |
| 图像设定       | 底色<br>消除    | 编程印刷        | 添加封面         | 分类/                                     |

示例:按下[ADF 扫描暂停]。

电脑窗口

| 亂 打印音选坡    |             |                                                                | 25          |
|------------|-------------|----------------------------------------------------------------|-------------|
| 盖丰 有局 影响 整 | 現 資料 关于     |                                                                |             |
| *          | 颜色模式:       | 18                                                             | ~           |
|            | 双面打印:       | ×                                                              | ×           |
|            | ■ 原始大小:     | 84.210x297mm                                                   | 2           |
|            |             | <ul> <li>●銀牌</li> <li>○銀牌</li> <li>○銀牌</li> <li>○銀牌</li> </ul> | 12141       |
| 279        | - 484k =    | 100 💌 %                                                        |             |
| 2112       | ▲ 紙张大小:     | 积原件相同                                                          |             |
| T          | 进场盒:        | 01b                                                            |             |
|            | 紙张供型:       | 任意                                                             | v           |
| 供存/调用设置    | <b>編出</b> : | ¥140                                                           | VY SHOUL AL |
|            | 目标应置:       |                                                                |             |
| 输入/措施      |             |                                                                | 探索教法        |
|            |             |                                                                |             |

示例:选择[混合大小]复选框。

#### ■ 选购件设备的名称

下面为本指南中使用的选购设备的名称。描述设备的独特性能时,各设备项目使用单独的名称。

| 本指南中使用的名称 | 选购设备                   |  |
|-----------|------------------------|--|
| 堆叠纸盘      | 宽堆叠纸盘<br>RISO 自动控制堆叠纸盘 |  |

#### ■ 本指南中使用的插图

本指南中包括的屏幕截图,可能会因使用环境(包括连接的选购设备)而与实际屏幕显示不同。

因为 ComColor 1C+ 使用黑色墨水和品红色 (红色)墨水,所以下列画面显示可能不同。

- 打印机驱动程序画面和复印模式画面上的彩色模式
- 各模式画面上的余墨指示灯
- 一般画面
- 计数器显示画面

同样, RISO 控制台画面看上去也会不同。

目录

| 关于本管理员指南                                    | 1    |
|---------------------------------------------|------|
| 本指南中使用的符号、标志与屏幕截图                           | 2    |
| 关于管理员                                       | 5    |
| <b>一一一一一一一一一一一一一一一一一一一一一一一一一一一一一一一一一一一一</b> | 5    |
| 管理员权限                                       | 5    |
| 管理员设置                                       | 5    |
|                                             | 5    |
| 设置管理员密码                                     | 7    |
| 配置管理员设置                                     | 8    |
| 利用操作面板进行设置                                  | 8    |
| 利用 RISO Console 进行设置                        | 9    |
| 管理局设置                                       | 10   |
|                                             | . 10 |
| 官理贝レ直府平                                     | 10   |
| 用尸官理                                        | 10   |
| が30 · · · · · · · · · · · · · · · · · · ·   | 1/   |
| 扫描心                                         | 16   |
|                                             | 10   |
| 登录设置                                        | 17   |
| 利用操作面板进行设置                                  | 17   |
| 利用 RISO Console 进行设置                        | 18   |
| 分组设置                                        | 18   |
| 利用操作面板进行设置                                  | 18   |
| 利用RISO Console进行设置                          | 18   |
| 索引设定                                        | 19   |
| 利用操作面板进行设置                                  | 19   |
| 利用RISO Console进行设置                          | 19   |
| 用户设置                                        | 19   |
| 利用操作面板进行设置                                  | 20   |
| 利用 RISO Console 进行设置                        | 20   |
| 添加大量用户 (用户设置)                               | 21   |
| 非 RISO 墨水设置 (仅在操作面板上)                       | 22   |
| 网络设置                                        | 23   |
| 利用操作面板设置网络详细信息                              | 23   |
| IP 地址限制设置                                   | 23   |
| 利用操作面板进行设置                                  | 23   |
| 扫描仪数据目录                                     | 24   |
| 利用操作面板进行设置                                  | 24   |

| 在复印 / 扫描模式下变更默认设置                              | 24 |
|------------------------------------------------|----|
| 打印机驱动程序的安装与卸载                                  | 25 |
| CD-ROM 内容                                      | 25 |
| 安装程序                                           | 25 |
| 利用Setup Maker 创建快速安装程序                         | 25 |
| 安装打印机驱动程序                                      | 26 |
| 利用标准安装程序,安装打印机驱动程序                             | 26 |
| 利用快速安装程序,安装打印机驱动程序                             | 26 |
| 卸载打印机驱动程序                                      | 26 |
| 针对Windows 8, Windows 8.1, Windows Server 2012, |    |
| Windows Server 2012 R2                         | 26 |
| 针对其他操作系统                                       | 26 |

# 关于管理员

#### 配置管理员步骤

配置工作流程如下所示。

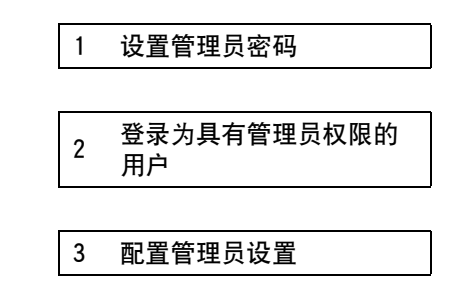

- 🍐 要将本机用作网络打印机,请首先在 "网络设置"中配置 IP 地址。
  - ●要在复印或扫描模式下配置默认设置,请登录为具有管理员权限的用户,然后进入模式画面。
     (请参阅第 24 页)

### 管理员权限

管理员具有下述 2 种管理员权限。

- 变更默认设置和设置使用环境。
- 使用本机时, 仅可由管理员使用的访问功能。

#### ■ 管理员设置

管理员可配置"管理员设置"(请参阅 第 10 页)中描述的设置。 有关设置的配置方法,请参阅"配置管理员设置"(第 8 页)。

#### ■ 仅管理员可用的功能

使用本机时,某些功能仅可由管理员使用。 这些功能可通过如下登录为管理员的方式进行控制。

- 登录为具有管理员权限的用户。
- 2) 按下模式屏幕中的 [管理登录]。
- 3)按下模式按钮。

#### 下面为各模式下仅可由管理员使用的功能。

| 功能        | 仅可由管理员执行的操作                                                                                                    |  |
|-----------|----------------------------------------------------------------------------------------------------|--|
| 模式屏幕      |                                                                                                    |  |
| 状态        | [系统信息]屏幕<br>进入[备注]字段                                                                                                    |  |
| 打印模式      |                                                                                                    |  |
| 作业清单      | [正在处理]画面、[请稍候]画面与[完成]画面中的作业<br>所有用户的确认、清除与打印作业                                                                                 |  |
|           | [文件夹]画面中的作业<br>所有用户的确认、清除与打印个人箱作业                                                                                              |  |
|           | 带有密码设置的作业<br>清除未输入密码设置的作业                                                                                                    |  |
| 复印模式      |                                                                                                    |  |
| POP 功能登录  | 无需登录访问各种模式时,变更输入。                                                                                                    |  |
| 选择输入      |                                                                                                    |  |
| 复印模式与扫描模式 |                                                                                                    |  |
| 检查设置      | 无需登录以访问各种模式时<br>在复印与扫描模式下变更默认设置。<br>(按下[保存为默认值]或[初始化])                                                                         |  |
|           | 需要登录以访问各种模式时<br>如果用户没有保存自己的默认设置,请在复印与扫描模式下变更默认设置;如果已<br>经保存自己的默认设置,请按下[初始化]。<br>有关默认设置的设置方法,请参阅"在复印 / 扫描模式下变更默认设置"(第 24<br>页)。 |  |
| 保存设置 / 加载 | 无需登录访问各种模式时,输入所有用户共享的设置。                                                                                                    |  |
|           | 清除与重命名共享设置输入 (按钮上的共享标记 👪 )                                                                                                    |  |

### 设置管理员密码

初次使用机器时,请设置管理员密码。按下述步骤设置密码。

| 1 按下模式画面中的[登录],显示<br>[登录]画面。                                                                                                    |
|----------------------------------------------------------------------------------------------------|
| 2 按下 [Admin]。                                                                                                    |
| 登录       关闭         选择用户名。       (*)         * Admin       (*)         * J. Smith       (*)         * C. Carry       (*)         * K. Tada       (*)         * K. Tada       (*)         * M. Lopez       (*)         如子 (*)       (*)         显示输入旧密码的画面。       3         在不进行输入的情况下,<br>按下 [确定]。                                                                                                    |
| 密码输入 取消 通定                                                                                                    |
| ••••••       •       ·       ·       ·       ·       ·       ·       ·       ·       ·       ·       ·       ·       ·       ·       ·       ·       ·       ·       ·       ·       ·       ·       ·       ·       ·       ·       ·       ·       ·       ·       ·       ·       ·       ·       ·       ·       ·       ·       ·       ·       ·       ·       ·       ·       ·       ·       ·       ·       ·       ·       ·       ·       ·       ·       ·       ·       ·       ·       ·       ·       ·       ·       ·       ·       ·       ·       ·       ·       ·       ·       ·       ·       ·       ·       ·       ·       ·       ·       ·       ·       ·       ·       ·       ·       ·       ·       ·       ·       ·       ·       ·       ·       ·       ·       ·       ·       ·       ·       ·       ·       ·       ·       ·       ·       ·       ·       ·       ·       ·       ·       ·       ·       ·       ·       ·       ·       · </td |
| 显示输入新密码画面。                                                                                                    |
| 4 输入新密码。<br>密码长度必须在0至16个字符(字母或数字)<br>之间。                                                                                                    |
| 5 按下 [确定]。<br>要变更用户名,请参阅第19页。                                                                                                    |

配置管理员设置

管理员设置有 2 种配置方法。

- 利用机器的操作面板进行设置
- 利用 PC 上的 RISO Console 进行设置

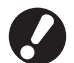

要配置管理员设置,用户必须以管理员权限进行登录。

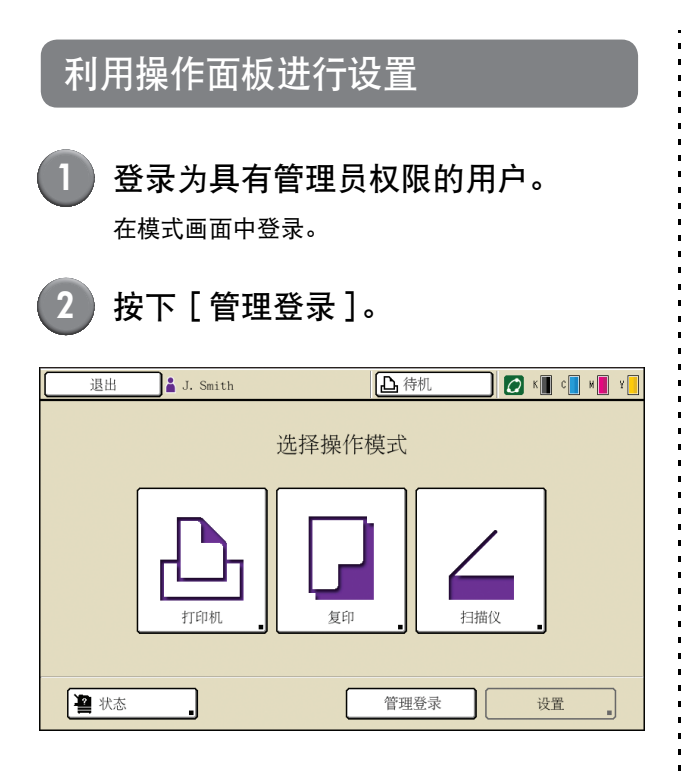

状态条中的用户名左侧显示皇冠图标 🕍 。

### 按下 [ 设置 ]。

3

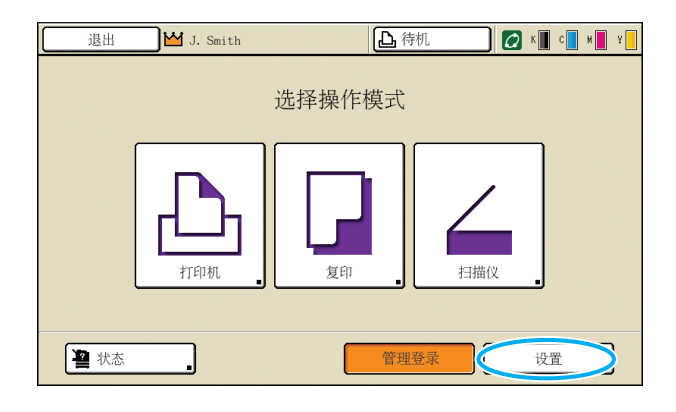

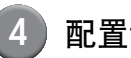

#### 配置设置。

| 退出 J. Smith      | (    | 山待机 | К с и | Y   |  |  |
|------------------|------|-----|-------|-----|--|--|
| 管理设置             | 管理设置 |     |       |     |  |  |
| · 按 MODE 键元成。    |      |     |       |     |  |  |
| 登录设置             |      |     |       |     |  |  |
|                  |      |     |       |     |  |  |
| 义件关切能<br>#真立供並沿署 | #    |     |       | 1/6 |  |  |
| 分组设置             |      |     |       |     |  |  |
| 索引设定             |      |     |       | ·▼  |  |  |
|                  | 系统   | 打印机 | 扫描仪   |     |  |  |

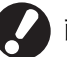

**7** 

配置设置后,按下 MODE 键退出管理员设置。

按下画面底部的按钮,显示其对应的设置。 第 10 页及后续页中的表格,根据按钮名称进行分 类。

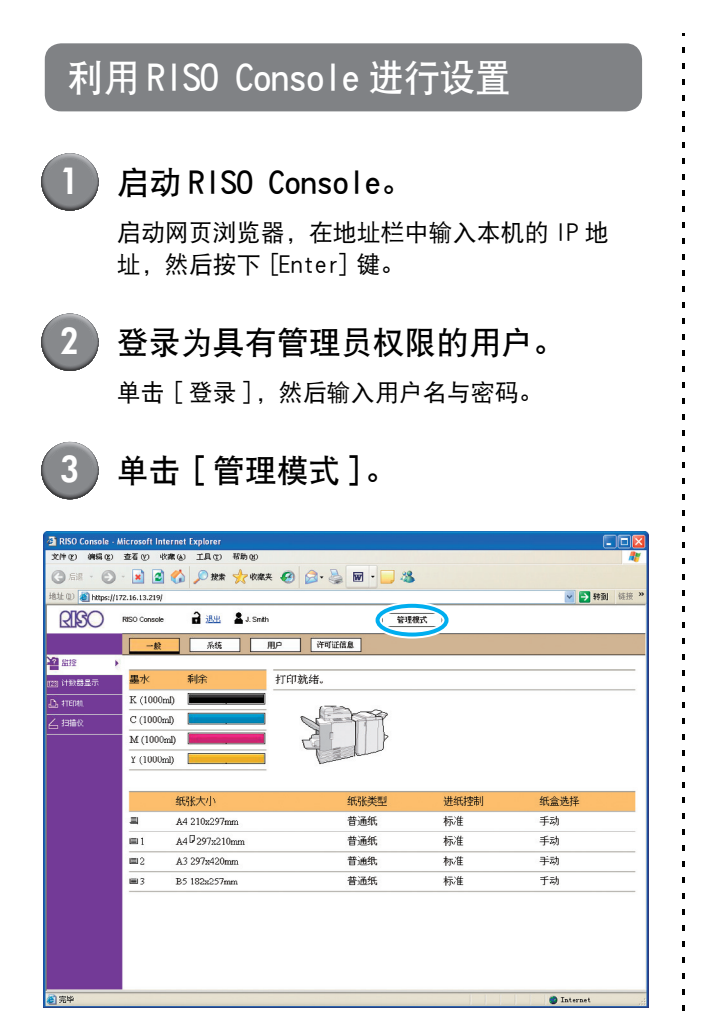

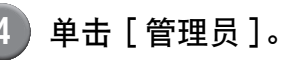

| 🗿 RISO Console - Microsoft     | i Internet Explorer  |             |      |             |
|--------------------------------|----------------------|-------------|------|-------------|
| 文件(1) 編集(1) 直看(1)              | 收藏 (4) 工具 (1) 帮助 (1) |             |      | A7          |
| G ## · O · 💌                   | 🗟 🏠 🔎 搜索 🤺 收藏英       | 🥹 🎯 🖓 🖬 🖓 🖓 |      |             |
| Hàth (1) 👔 https://172.16.13.5 | 219/                 |             |      | ▶ #到 《 # ** |
| RISO RISO Con                  | sole 🔒 通出 💄 J. Smith | 新道          | 模式   |             |
|                                | - 數 系统 月             | 1.9 许可证信息   |      |             |
| 2 出控                           |                      |             |      |             |
| [2]] 计软群显示 墨水                  | 刺伏                   | 打印就绪。       |      |             |
| L, TEDRI K (10                 | 000ml)               | 1700        |      |             |
| (10 C (10                      | 100m)                | N 199       |      |             |
| M (10                          | (m00m)               |             |      |             |
| Y (10                          | 100m)                | Turk        |      |             |
|                                |                      |             |      |             |
|                                | 纸张大小                 | 纸张类型        | 进纸控制 | 纸盒选择        |
|                                | A4 210x297mm         | 普通纸         | 标准   | 手动          |
| <b>m</b> 1                     | A4 2297x210mm        | 苔通纸         | 标准   | 手动          |
| <b>E</b> 2                     | A3 297z420mm         | 普通纸         | 标准   | 手动          |
| <b>m</b> 3                     | B5 182x257mm         | 普通纸         | 标准   | 于动          |
|                                |                      |             |      |             |
|                                |                      |             |      |             |
|                                |                      |             |      |             |
|                                |                      |             |      |             |
|                                |                      |             |      |             |
|                                |                      |             |      |             |

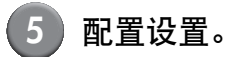

| 📲 RISO Console - Hierosoft Internet Explorer |                                                |                  |                 |  |  |  |
|----------------------------------------------|------------------------------------------------|------------------|-----------------|--|--|--|
| 文件化 網報化                                      | 查希心 收藏化 IA①                                    | 老坊 (1)           | 1               |  |  |  |
| Gau · O                                      | - 🖹 📓 🏠 🔎 🐲                                    | 🌟 收藏天 🤣 🎯 - 🥃 🦓  |                 |  |  |  |
| 地址① 🗿 http://                                | /172.16.13.210/                                |                  | 🛩 🋃 转到 临报 »     |  |  |  |
| RISO                                         | RISO Concole 🔒 退出                              | W J. Smith 管理视式  |                 |  |  |  |
| 10.000                                       | ■用户控制                                          |                  | <u>^</u>        |  |  |  |
| 1 1212                                       | 谷景锦署                                           | 委引給入             |                 |  |  |  |
| FE31 计数器显示                                   | 用户设置                                           | 帐户记录设置           |                 |  |  |  |
| 占 FTERML                                     | 文件夹功能                                          | 帐户记录列表           |                 |  |  |  |
| ∠扫描☆                                         | 共享文件夹设置                                        |                  |                 |  |  |  |
| 管理员                                          | <u>租设置</u>                                     |                  |                 |  |  |  |
|                                              | ■系统                                            |                  |                 |  |  |  |
|                                              | Ch (Ch (2) ( ( ( ( ( ( ( ( ( ( ( ( ( ( ( ( ( ( | 38.54-06.52°0 55 | +mc 032m810.000 |  |  |  |
|                                              | 日正义或加加人                                        | 清洁编·外切磨<br>夏元语言  | 1117世纪9月        |  |  |  |
|                                              | 时钟/日期                                          | 蜂鸣声              |                 |  |  |  |
|                                              | 省电设置                                           | 公制/英制切换          |                 |  |  |  |
|                                              | 自动复位设置                                         | 启动显示             |                 |  |  |  |
|                                              | -treatu                                        |                  |                 |  |  |  |
|                                              | ■1151A0L                                       |                  |                 |  |  |  |
|                                              | 网络设置                                           | 各模式下出纸盒          |                 |  |  |  |
|                                              | IP 地址限制<br>中成任务 20 第                           | 仕务名标亚示           |                 |  |  |  |
|                                              | 等待任务设置                                         |                  |                 |  |  |  |
|                                              | 可打印区域                                          |                  |                 |  |  |  |
|                                              |                                                |                  |                 |  |  |  |
|                                              | ■扫描仪                                           |                  | × *             |  |  |  |
| 前先時                                          | N.                                             |                  | g internet      |  |  |  |

配置设置之后,单击 [退出]或关闭画面,退出管 理员设置。

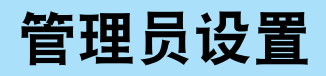

下面所示为管理员设置。

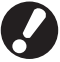

如果设置所需的选购设备未连接,则不显示该设置。

### 管理员设置清单

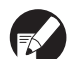

工厂设定值带有下划线。

#### 用户管理

| 设置 / 说明                                                                     | 设定值 / 细节                         |
|-----------------------------------------------------------------------------|----------------------------------|
| 登录设置                                                                        | 请参阅第 17 页                        |
| 指定输入模式时是否需要登录。设置此项来限制可使用此机器的用户。                                             |                                  |
| 用户设置                                                                        | 请参阅第 19 页                        |
| 使用该设置来限制可使用此机器的用户。<br>该设置可限制各用户的可用模式、彩色模式或副本数量。                             |                                  |
| 当[登录设置]已设为[不要求]时,用户无需是注册用户。                                                 |                                  |
| 文件夹功能                                                                       | 关, 开                             |
| 许可或禁止将作业保存到箱中的功能。当该设置设为[关]时,打印模式下的<br>[文件夹]画面以及复印模式下的[功能]画面中[保存到文件夹]不显示。    |                                  |
| 共享文件夹设置                                                                     | • 文件夹名称                          |
| 规定用于保存作业的共享箱。您最多可配置 30 个箱。当[登录设置]已设为[要求]时,<br>可按组限制每个箱的用户。使用[选定组]最多选择 3 个组。 | • 可使用该文件夹的用户<br><u>所有用户</u> ,选定组 |
| 当[文件夹功能]已设为[关]时,该功能变灰。                                                      |                                  |

| 设置 / 说明                                                                                                    | 设定值 / 细节                                                                                                    |
|----------------------------------------------------------------------------------------------------|----------------------------------------------------------------------------------------------------|
| 分组设置                                                                                                    | 请参阅第 18 页                                                                                                    |
| 规定要按用户属性使用的组。您最多可配置 60 个组。此处设置的组与下述设置一起使用。<br>・选择[用户设置]的[分组]<br>・[共享文件夹设置]的[选定组]<br>・账户记录                                                             |                                                                                                    |
| 当[登录设置]已设为[不要求]时,不需要分组设置。                                                                                                    |                                                                                                    |
| 索引设定                                                                                                    | 请参阅第 19 页                                                                                                    |
| 规定[用户列表]与[邮件收件人登录]在[登录]画面中显示的索引按钮名称。您可将<br>预期的文本分配给 6 个按钮。                                                                                            |                                                                                                    |
| 页数记录设置                                                                                                    | • <u>手动删除</u> ,自动删除                                                                                                    |
| 指定是否以固定周期自动清除页数记录。以设置保存的周期自动清除。                                                                                                    | • 按小时,按大数<br>(选择一个。)1 - 99                                                                                                    |
| 页数记录是由本机执行的作业的历史记录。此记录用于记录打印、复印或扫描作业、所有人姓名、处理时间、页数、件数以及作业开始(日期与时间)的完成状态。                                                                              | <ul> <li>(出厂设置: 按天数 7)</li> <li>保存到履历文件夹</li> <li>送,每日,每月</li> <li>通け FIP 荘取账户记录</li> </ul>                                                                 |
| <ul> <li>保存到履历文件夹<br/>以固定间隔保存账户记录。历史文件以此处设置的周期进行保存。已保存的历史文件可<br/>利用[页数记录履历]或[帐户记录列表]再次调用。</li> <li>通过 FTP 获取账户记录<br/>设置该设置以便通过 FTP 获取账户记录。</li> </ul> | <u>禁止</u> , 许可<br>• FTP 密码                                                                                                    |
| 页数记录履历 (仅在操作面板上)                                                                                                    | • 要删除文件:                                                                                                    |
| 使用该设置删除页数记录履历文件。<br>必须事先将[页数记录设置]中的[保存到履历文件夹]设为[每日]或[每月]。                                                                                             | 从肩单中远挥要删除的又件,然后按下<br>[删除]。                                                                                                    |
| 账户记录列表 (仅在RISO Console上)                                                                                                    | • 要删除文件:                                                                                                    |
| 使用该设置来清除账户记录列表 (保存周期之前的)中的当前作业清单或历史文件,或者<br>将其下载到电脑中。<br>必须事先将 [ 帐户记录设置 ] 中的 [ 保存到历史文件 ] 设为 [ 每日 ] 或 [ 每月 ]。                                          | <ul> <li>从 [ ] 則 ] 四回的 / 単甲远 / 建 一 一 一 一 远 / 注 要 一 就 后 单 击 [ 删除 ]。</li> <li>要 下 载 到 电 脑中:</li> <li>从 [ 历 史 ] 画面的 清 单 中 选 择 文 件, 然 后 单 击 [ 下 载 ]。</li> </ul> |

系统

| 设置 / 说明                                                          | 设定值 / 细节                                                     |
|------------------------------------------------------------------|--------------------------------------------------------------|
| 自定义纸张输入                                                          | <ul> <li>・ 纸张大小</li> <li>・ 公 140</li> <li>・ ン 150</li> </ul> |
| 使用该设置注册最多5种不规则的纸张大小。已注册的纸张大小在[进纸盘]中显示为选项。                        | 90 mm × 148 mm - 340 mm × 550 mm<br>• 纸张名称                   |
| 功能键输入                                                            | 登录 / 退出、状态、打印模式、复印模                                          |
| 使用该设置将常用模式和功能分配给操作面板上的功能键。从右栏中选择 3 个功能,并将<br>其分配给功能键 F1、F2 与 F3。 | 式、扫描模式、削门麻钡                                                  |
| 设置时间 / 日期                                                        | • 年 / 月 / 日                                                  |
| 规定日期与时间。                                                         | • 小时: 分钟<br>• 日期格式                                           |
|                                                                  | <u>yyyy/mm/dd</u> , mm/dd/yyyy, dd/mm/yyyy                   |
| 省电设置                                                             | <ul> <li>・ 背光灯关</li> <li>・ イ 田 激活时间・1 - 60 分</li> </ul>      |
| 机器在固定期间内未进行操作时,切换为节电模式。                                          | (出厂设置: 10分)                                                  |
| ● 月元以天<br>触摸面板的处于关状态以及[唤醒]键点亮时。将原稿送入扫描仪,或按下操作面板上的[唤醒]键,将恢复正常状态。  | • 休眠<br>关 / <u>开</u> ,激活时间:1 - 60 分<br>(出厂设置:55 分)           |
| 。 你 · · · · · · · · · · · · · · · · · ·                          |                                                              |
| 自动复位设置                                                           | ・ 关/丑                                                        |
| 机器在固定期间内未进行操作时,自动将机器复位成默认设置。                                     | • 激活时间: 1 - 60分<br>(出厂设置: 3分)                                |
| 清洁循环设置                                                           | 500 - 3000页                                                  |
| 设定的纸张数量打印之后,自动清洁打印头。                                             | (出) 设直: 1000)                                                |
| 显示语言                                                             | 有关可选择的语言,                                                    |
| 指定触摸面板上显示的语言。设置语言之后,所有显示均切换为选择的语言。                               | 「「「一」」「「」」」「「」」」「」」「」」「」」「」」「」」「」」「」」「」」                     |
| 蜂鸣声                                                              | 0FF,限定, <u>开</u>                                             |
| 指定在进行键与按钮操作时以及发生错误时是否激活蜂鸣音。 <ul> <li>OFF</li> </ul>              |                                                              |
| 不发出蜂鸣音。                                                          |                                                              |
| ◆ 限定<br>仅发出错误音。                                                  |                                                              |
|                                                                  |                                                              |
|                                                                  | mm inch                                                      |
|                                                                  | <u></u> , men                                                |
| 指定                                                               |                                                              |
|                                                                  | 近                                                            |
|                                                                  |                                                              |
| ヨニ府「豆求反直」反为「要水」近八仕息候式后, 初始芥面做反直为该模式画面。                           |                                                              |

| 设置 / 说明                                                                                                    | 设定值 / 细节                               |
|----------------------------------------------------------------------------------------------------|----------------------------------------|
| 打印管理设置                                                                                                    | 按照显示的信息进行操作。                           |
| 打印管理员设置的设定值清单。                                                                                                    |                                        |
| 彩 A4 尺寸的纸张装入到标准纸盘中。                                                                                                    |                                        |
| 初始化(仅在操作面板上)                                                                                                    | 删除所有信息,恢复为出厂设置                         |
| <ul> <li>清除管理员设置并删除用户信息,将所有设置恢复为其默认值。</li> <li>删除所有用户信息:<br/>删除所有利用用户设置注册的用户信息以及所有个人文件夹。</li> <li>清除管理员设置:<br/>将用户信息以外的所有管理员设置恢复为出厂设置。</li> <li>机器初始化之后,信息(数据)便不能恢复,请务必在进行初始化之前仔细确认。</li> </ul> |                                        |
| 非 RISO 墨水设置 (仅在操作面板上)                                                                                                    | 请参阅第 22 页                              |
| 使用非 RISO 墨水时,指定是否禁止或许可使用各种墨水颜色。                                                                                                    |                                        |
| 存墨管理(仅在操作面板上)                                                                                                    | • 购买数量                                 |
| 输入购买的墨盒数量,查看当前墨盒库存。库存已达到 [ 限制 ] 中输入的墨盒数量时,将<br>会显示确认信息。                                                                                                    | <ul> <li>限制</li> <li>0 - 99</li> </ul> |
| 该功能可能不显示。要使用该功能,请联系您的经销商(或授权的服务代表)。                                                                                                    |                                        |

### 打印机

| 设置 / 说明                                                                                                    | 设定值 / 细节                                                                                                    |
|----------------------------------------------------------------------------------------------------|----------------------------------------------------------------------------------------------------|
| 网络设置<br>设置该设置以将本机连接到网络上。                                                                                           | <ul> <li>打印机名称</li> <li>域名 (仅在 RISO Console 上)</li> <li>备注 (仅在 RISO Console 上)</li> <li>DHCP 服务器 <u>未使用</u>,使用</li> <li>IP 地址</li> <li>子网掩码</li> <li>网关地址</li> <li>DNS*</li> <li>代理服务器* <u>未使用</u>,使用</li> <li>地址*</li> <li>端口*</li> <li>RISO Console 连接*</li> <li>连接速度 / 双工模式 (仅在 RISO Console 上)</li> <li>* 要通过操作面板配置该设置,使用 [更 改]。</li> <li>请参阅第 23 页</li> </ul> |
|                                                                                                    | 请参阅第 23 页                                                                                                    |
| <b>完成作业设置</b><br>指定是否在打印模式下将已完成的作业保存到[完成]画面中。保存已完成作业时,<br>设置保存周期及是否禁止或许可重新打印。<br>如果将重新打印设为[禁止],则在[完成]画面中不显示[打印]选项。 | <ul> <li></li></ul>                                                                                                    |
| <b>等待作业设置</b><br>指定在打印模式下,是否以固定周期自动删除[请稍候]画面中的等待作业。以设置保存<br>周期自动清除清单。也用于设置是否从电脑等待作业中接收所有作业。                        | <ul> <li>         • <u>手动删除</u>,自动删除     </li> <li>         · 按分钟、按小时、按天数(选择一项。)1 - 99(出厂设置:按1小时)     </li> <li>         • 您是否将从PC接收的所有作业放入等待<br/>作业清单中?     </li> <li>         查,是     </li> </ul>                                                                                                    |

| 设置 / 说明                                                                                                    | 设定值 / 细节                                                                                                    |
|----------------------------------------------------------------------------------------------------|----------------------------------------------------------------------------------------------------|
| 可打印区域                                                                                                    | <u>标准</u> ,最大                                                                                                    |
| 本机不能打印在纸张边缘 (页边空白)的某些区域,这与原稿尺寸无关。使用该设置来设<br>置页边空白的尺寸。通常使用[标准]。<br>ComColor 9050/9050R/7050/7050R<br>• [标准]<br>上、下、左、右侧的 3 mm 页边空白<br>• [最大]<br>上、下、左、右侧的 1 mm 页边空白<br>ComColor 7010R/7010/3050R/3050/3010R/3010/1C+<br>• [标准]<br>上、下、左、右侧的 5mm 页边空白<br>• [最大]<br>上、下、左、右侧的 5mm 页边空白<br>• [最大]<br>上、下、左、右侧的 3mm 页边空白<br>• [最大]<br>上、下、左、右侧的 3mm 页边空白 |                                                                                                    |
|                                                                                                    | • 当使用多功能整理器时:                                                                                                    |
| 指定在复印模式下[功能]画面中的[出纸盘选择]设为[自动]时,或打印机驱动程序的[出纸盒](在[完成]标签上)设为[自动]时,各模式下哪个纸盘优先。(当装订、打孔、纸张折叠或其他整理功能已设置时,纸张输出与优先级无关。)                                                                                                    | <u>面朝下出纸盘</u> 、顶部出纸盘、堆叠纸盘<br>• 当使用宽堆叠纸盘时:<br><u>面朝下出纸盘</u> 、宽幅出纸盘<br>• 使用 RISO 自动控制堆叠纸盘:<br><u>面朝下出纸盘</u> 、RISO 自动出纸盘 |
| 堆叠出纸盘导板设置 (当使用 RISO 自动控制堆叠纸盘时)                                                                                                    | 末端、 <u>侧面</u> 、两者                                                                                                    |
| 指定在纸张装入 RISO 自动控制堆叠纸盘内的情况下,按下纸张导板时,哪个纸张导板打开。                                                                                                    |                                                                                                    |
| 作业名称显示                                                                                                    | 关闭、开启                                                                                                    |
| 指定是否在打印模式下,公开显示在作业清单中的作业名称。当此设为[关闭]并需要登<br>录时,已登录用户以外的那些作业显示为 [*****]。当具有管理员权限的用户登录时,不<br>论本设置为何,所有的作业名称都会公开。                                                                                                    |                                                                                                    |

扫描仪

| 设置 / 说明                                                                                                    | 设定值 / 细节                                                                  |
|----------------------------------------------------------------------------------------------------|---------------------------------------------------------------------------|
| 彩色/黑色检测水平                                                                                                    | 1, 2, <u>3</u> , 4, 5                                                     |
| 指定在复印模式或扫描模式下[颜色模式]设为[自动]时,原稿被自动确定为彩色原稿<br>或黑白原稿时的电平。该值越大,就越容易将原稿确定为彩色原稿。                                       |                                                                           |
| 追加复印功能                                                                                                    | <u>关</u> ,开                                                               |
| 在复印模式下,许可或禁止[功能]画面中的[追加复印功能]功能。                                                                                 |                                                                           |
| 使用 [追加复印功能]追加复印以前复印的作业。                                                                                         |                                                                           |
| 扫描数据保存设置                                                                                                    | • <u>手动删除</u> ,自动删除                                                       |
| 在扫描模式下,指定是否以固定周期自动删除保存在机器硬盘中的数据。以设置保存周期<br>自动清除清单。                                                              | <ul> <li>· 按小时,按大致<br/>(选择一个。)</li> <li>1 - 99<br/>(出厂设置:按天数1)</li> </ul> |
| 扫描格式确认                                                                                                    | 无显示, <u>已显示</u>                                                           |
| 当在模式画面中输入扫描模式时,指定是否显示文件格式确认画面。有关文件保存格式确<br>认画面的信息,请参阅 "基础指南"中的 "扫描模式画面"。                                        |                                                                           |
| 扫描仪数据目录                                                                                                    | <ul> <li>・ 显示名称</li> <li>・ 生命地辺</li> </ul>                                |
| 使用该设置可最多注册 256 个已扫描数据的存储目录。                                                                                     | • 10期1か及<br>FTP, SMB, SMB (UNC)                                           |
|                                                                                                    | <ul> <li>存储服务器 IP 地址或 URL</li> <li>存储日录</li> </ul>                        |
|                                                                                                    | • 目录共享名称                                                                  |
|                                                                                                    | • 存储目录<br>• 日寻登寻名称                                                        |
|                                                                                                    | <ul> <li>日录登录密码</li> </ul>                                                |
|                                                                                                    | 请参阅第 24 页                                                                 |
|                                                                                                    | 该设置可能会因 [ 传输协议 ] 设<br>置而异。                                                |
| 邮件收件人登录                                                                                                    | <ul> <li>・邮件地址</li> <li>・ 显示名称</li> </ul>                                 |
| 使用该设置,最多可注册 256 个电子邮件目标,向其发送已扫描的数据。在扫描模式下,                                                                      | • 索引                                                                      |
| 山观注册的日孙亚小住[休仔日來]画面中。                                                                                            | ・ 读取 CSV 文件 *<br>・ E ) 到 CSV 文件 *                                         |
|                                                                                                    | * 只能利用 RISO Console 读写电子邮件                                                |
|                                                                                                    | 目标文件。                                                                     |
| 邮件收件人直接输入切换<br>                                                                                                 | 禁止, <u>许可</u>                                                             |
| 当指定一个用于扫描数据的目录时,指定是否许可直接输入电子邮件地址。当此设为<br>[许可]时,在扫描模式下,直接输入按钮显示在[保存目录]画面中。当已设为[禁止]<br>时,用户不能将电子邮件发送到注册目标以外的目标地址。 |                                                                           |
| 邮件设置                                                                                                    | •邮件发送服务器(SMTP)                                                            |
| <br>  规定邮件服务器设置为发送扫描数据。                                                                                         | ・ 端口<br>・ 发供 λ 邮件抽曲                                                       |
| 发送者邮件地址是指接收邮件时,显示在发送者栏的地址。                                                                                      | • SSL 连接                                                                  |
|                                                                                                    | ・ SMTP 验证                                                                 |
|                                                                                                    | - <sup>xi</sup> //<br>• 密码                                                |
|                                                                                                    | <ul> <li>・邮件容量: 1-500 MB</li> <li>(川口沿電: 5 MD)</li> </ul>                 |
|                                                                                                    | <ul> <li>(山) 设直: 5 MB)</li> <li>・超时: 30-300 秒 (出厂设置: 60 秒)</li> </ul>     |
|                                                                                                    | 该设置可能会因 [SMTP 验证]设置而异。                                                    |

### 用户注册

#### 要注册用户,管理员需要配置若干设置。 根据机器的使用情况,某些设置无需进行。

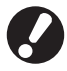

### 按下表所示正确的顺序进行配置。

如果顺序不正确,必须从头重新进行配置。

| 顺序 | 管理设置 | 目标                                                         | 设置说明                                                                                                    | 注                                                                                       |
|----|------|------------------------------------------------------------|----------------------------------------------------------------------------------------------------|-----------------------------------------------------------------------------------------|
| 1  | 登录设置 | 限制机器用户时配置该设置。                                              | ■ 是否需要登录                                                                                                    | 如果任意模式设为 [ 要求 ],则                                                                       |
| I  |      |                                                            | ■ 自动退出时间                                                                                                    | 常要用尸设直。                                                                                 |
| 2  | 分组设置 | 创建具有文件夹功能的共享文件<br>夹时配置该设置。                                 | 指定可使用共享文件夹的组。                                                                                                    | 此处配置的组会用于其它设置。<br>(参见第 18 页)                                                            |
| 3  | 索引设定 | 设置用户索引以便在通过触摸面<br>板画面上的用户列表进行登录时<br>或使用[邮件收件人登录]时容<br>易查找。 | 您可将预期的文本分配给6个<br>[索引]按钮。<br>最多3个字符(字母或数字)                                                                                                 | 出厂设置为按字母顺序排列。                                                                           |
| 4  | 用户设置 | 使用该设置注册可登录的用户。                                             | <ul> <li>用户名</li> <li>临时密码(0 - 16 个字符)</li> <li>计算机登录名</li> <li>分组(可选)</li> <li>索引(可选)</li> <li>常理员权限</li> <li>禁止/许可各模式的登录(可选)</li> </ul> | 在 RISO Console 上管理设置中的<br>[用户设置]下可选择[读取 CSV<br>文件]和[写入到 CSV 文件]功<br>能。这在添加大量用户时很有<br>用。 |

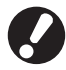

该设置必须按上述顺序进行配置。

### 登录设置

指定输入模式及输入自动退出时间时是否需要登录。如果要有限可使用本机的用户,为各模式选择 [要求]。当选择了[要求]时,请始终在上表中设置2、3、4。

- <设置说明>
- 各模式的登录设置
   设定值:不要求,要求
   (出厂设置:不要求)
- 自动退出时间 指定当机器在一个固定周期内未进行操作时的自动 登出时间。
   设定值: 1 - 60 分(出厂设置: 5 分)

- 利用操作面板进行设置
- 1) 按 [管理设置]画面中的[登录设置] 。

### 2 配置设置。

| 登录设置          |     | 取消 | 确定 |
|---------------|-----|----|----|
| 各模式可设置是否要求登录。 |     |    |    |
| ▲ 打印模式        | 不要求 | 要求 |    |
| □ 复印模式        | 不要求 | 要求 |    |
| ▲ 扫描模式        | 不要求 | 要求 |    |
|               |     |    |    |
| 自动退出时间        |     |    |    |
|               | 7   |    |    |
| (1-60 分)      | _   |    |    |
|               |     |    |    |

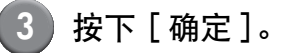

17

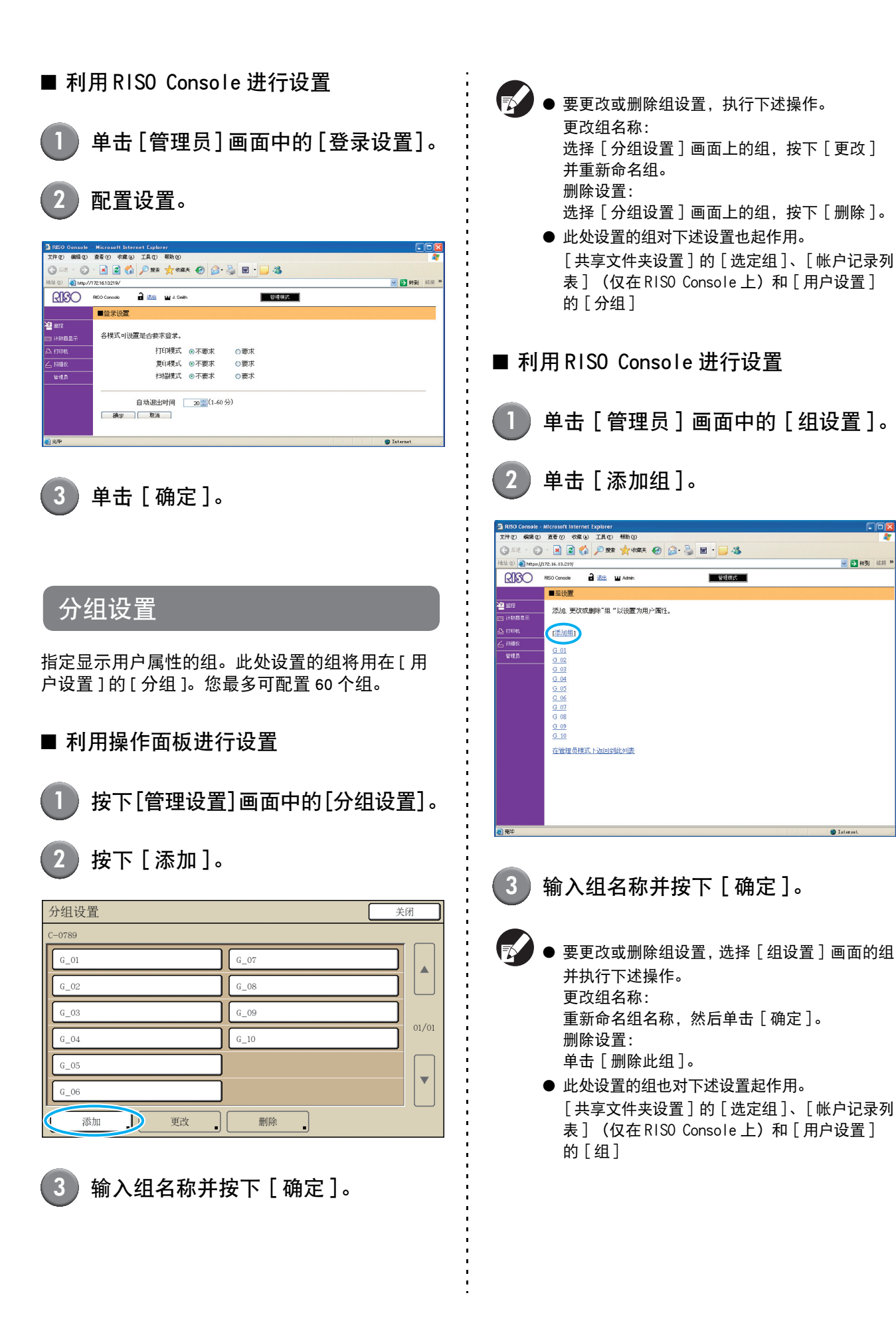

🚽 🋃 林蜀 (昭和

管理模式

### 索引设定

指定[登录]画面中[用户列表]与[邮件收件人登录]所显示的索引按钮名称。此处设置的索引按钮 对 [用户设置]的[索引]起作用。

#### ■ 利用操作面板进行设置

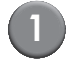

按下[管理设置]画面中的[索引设定]。

#### 按下索引按钮进行更改。

| 索引设定                                                  | 关闭     |
|-------------------------------------------------------|--------|
| 设置在登录用户列表<br>或邮件收件人列表中显示的索引的名称。                       |        |
| 0-9 <b>,</b> a-e <b>,</b> f-j <b>,</b> k-o <b>,</b> p | -t u-z |
|                                                       |        |
|                                                       |        |
|                                                       |        |

3) 输入索引名称并按下 [确定]。

■ 利用 RISO Console 进行设置

) 单击[管理员]画面中的[索引输入]。

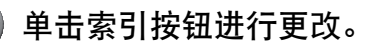

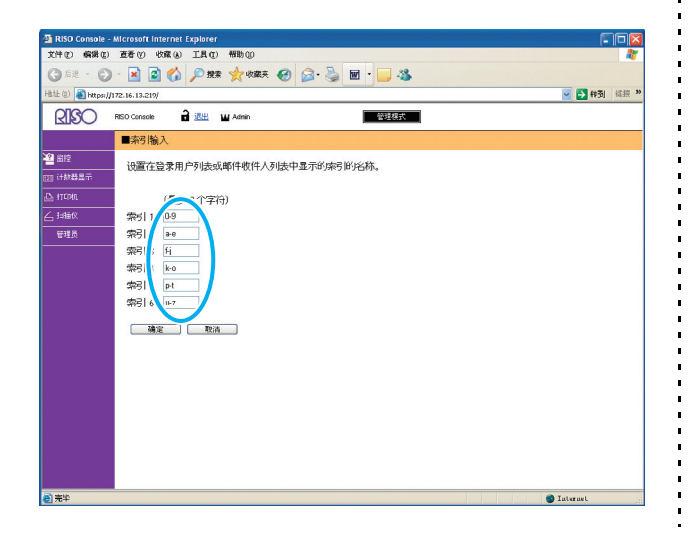

3 输入索引名称并按下 [确定]。

### 用户设置

[登录设置]设为[要求]后,注册可使用本机的用 户。设置用户属性与使用有限。

- < 设置说明 >
- 用户名 输入用于登录的用户名。
   临时密码
- 输入临时密码。
- 计算机登录名
   当已注册用户执行一个打印作业时,输入使用的 PC
   登录名。
- 分组 使用该设置可在最多3个组中注册用户。但必须事 先配置[分组设置]。
- 索引 指定一个注册用户所属的索引。必须事先利用 [索引设定]配置索引按钮名称。
- 管理员权限 指定是否将管理员权限授予一个注册用户。 设定值:否,是
- 禁止/许可各模式的登录 指定可用于注册用户的模式。
   设定值:禁止,许可
- 读取 CSV 文件 (仅在 RISO Console 上) 使用该设置将用户清单文件从电脑读取到本机硬盘中。
- 写入到 CSV 文件 (仅在 RISO Console 上) 使用该设置将用户清单文件从本机硬盘写到电脑中。
- 限制 指定打印模式与复印模式的功能限制。
  - 全彩复印/双色复印 指定是否许可已注册用户进行彩色复印。
     设定值:禁止,许可

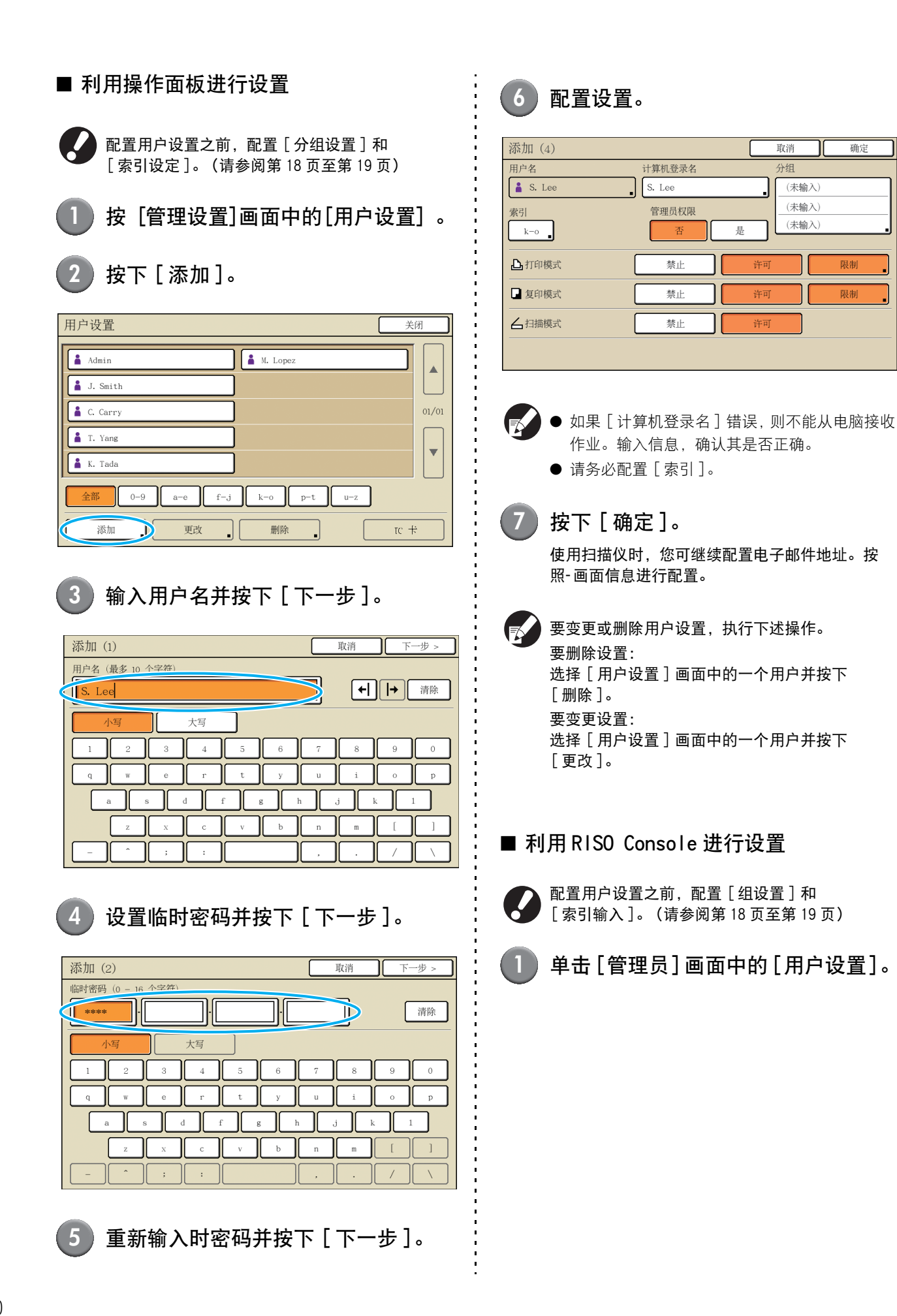

取消 ٦٢

> (未输入) (未输入)

(未输入)

确定

限制

限制

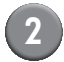

### 2)单击 [添加用户]。

| XFC       MRV       XFC       MRV       XFC       XFC       XFC       XFC       XFC       XFC       XFC       XFC       XFC       XFC       XFC       XFC       XFC       XFC       XFC       XFC       X                                                                                                    | 🔄 RISO Console -   | Nicrosoft Internet Explorer     |                    |
|----------------------------------------------------------------------------------------------------|--------------------|---------------------------------|--------------------|
| Ref ()     Ref ()     Ref () <th></th> <th></th> <th></th>                                                                                                    |                    |                                 |                    |
| No. Convert         Image: An image: An ima | Hate (2) Atto://17 |                                 | <b>新振 &gt;&gt;</b> |
| Note:         Note:         Note: <th< th=""><th>0130</th><th></th><th></th></th<>                                                                                                    | 0130               |                                 |                    |
| 관계····································                                                                                                    |                    |                                 | ^                  |
| ¥       xiii       (155000.0)       (155000.0)         xiii       15500.0       1250.0       (155000.0)         xiii       0.9       44000       -         xiii       0.9       44000       -         xiii       0.9       -       -         xiii       0.9       -       -         xiii       0.9       -       -         xiiii       -       -       -         xiiiii       -       -       -         xiiiiiiiiiiiiiiiiiiiiiiiiiiiiiiiiiiii                                                                                                    |                    | ■用户设置                           |                    |
| 01         ####################################                                                                                                    | *****              | [添加用户] 读取 CSV 文件][写入到 CSV 文件]   |                    |
| Street         Definition           2 finite         0-9           Admin         a           a-e                                                                                                    | 1739 计数器显示         |                                 |                    |
| 2_ hild           \$2_ hild           \$2_ hild                                                                                                    | TEDAT              | <u> 0-9 a-c C-i k-o p-t a-z</u> |                    |
| keb         0.9           Admin         =           are                                                                                                    | 台油酸                |                                 |                    |
| Admin = = = = = = = = = = = = = = = = = = =                                                                                                    | 管理员                | 0.9                             |                    |
| ae<br><u>C. Carr</u><br>Fj<br><u>J. Smith</u><br>keo<br><u>K. Tada</u><br><u>M. Loter</u><br>pt                                                                                                    |                    | Admin                           |                    |
| 2 C Carr<br>C Carr<br>Fj<br>J Santh<br>k-0<br>K. Tuda<br>M Looge<br>p-1                                                                                                    |                    |                                 |                    |
| C. Carr<br>Fj<br>J. South<br>k-o<br>K. Tada<br>M. Loyez<br>p+                                                                                                    |                    | 3-6                             |                    |
| fj<br><u>J. Smih</u><br>kro<br><u>K. Tmih</u><br><u>M. Lotes</u><br>p-t                                                                                                    |                    | C. Carry                        |                    |
| <u>I Smith</u><br>k-o<br>K Tada<br><u>M Loter</u><br>pt                                                                                                    |                    | £ j                             |                    |
| J. Smith<br>k-0<br>K. Tuda<br>M. Loper<br>p4                                                                                                    |                    | -                               |                    |
| k-o<br><u>K. Tuch</u><br><u>M. Loope</u><br>p-1                                                                                                    |                    | J. Smith                        |                    |
| K. Tada<br>M. Looga<br>p.t                                                                                                    |                    | k-0                             |                    |
| E Inde<br>M Loose<br>p-1                                                                                                    |                    |                                 |                    |
| p-t                                                                                                    |                    | K. Tada<br>M. Lovez             |                    |
| p-t 🤕                                                                                                    |                    |                                 |                    |
| and with                                                                                                    |                    | p-;                             | ~                  |

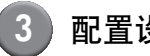

#### 配置设置。

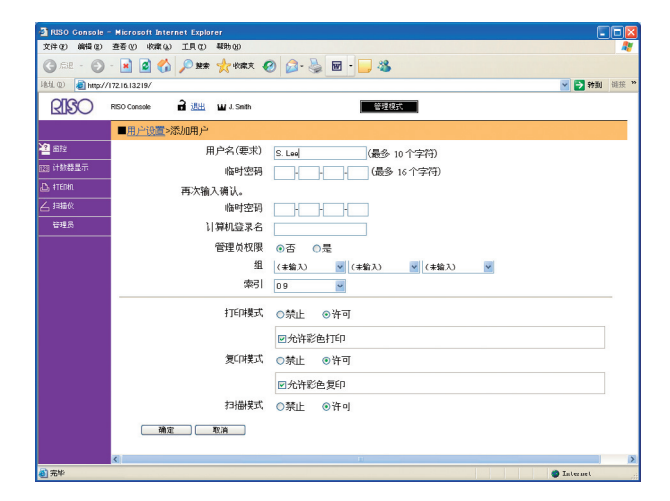

- 如果 [计算机登录名] 错误,则不能从电脑接收 作业。输入信息,确认其是否正确。
- 请务必配置 [索引]。
- 单击 [ 确定 ]。

要变更或删除用户设置,在[用户设置]画面中选 择一个用户并执行下述操作。 要删除设置:单击[删除此用户]。 要变更设置: 变更设置, 然后单击 [确定]。

### <u>添加大量用户(</u>用户设置)

您可使用 RISO Console,通过电脑同时配置大量用户。 将格式 (CSV 文件) 保存到电脑中, 输入用户信 息,然后再次读出文件。

- 单击[管理员]画面中的[用户设置]。
- 2) 单击 [写入到 CSV 文件], 将 CSV 文件 保存到电脑中。

| 🛃 RISO Console        |                                    |             |
|-----------------------|------------------------------------|-------------|
| 文件(2) 编辑(2)           | 查希心 收藏(4) 工具(1) 帮助(10)             | <b>N</b>    |
| G 618 - O             | - 🖹 🗟 🏠 🔎 辣辣 🌟 物麻夫 🤣 😥 - 🌺 📓 - 🔜 🍇 |             |
| 批性 ① 🗿 http://        | //1721613210/                      | 🚽 🛃 耕到 協振 » |
| RISO                  | REO Concole 🔒 退出 🖬 J. Smith 管理形式   |             |
|                       | ■用户设置                              | <u>^</u>    |
| 22 2012<br>1731 计数器显示 | [添加用户] [ 遗取 CSV 文/ (写入到 CSV 文件)    |             |
| 凸 打印机<br>人 扫描版        | 10-91a-c1fc-10c-t4u-z              |             |
| 管理员                   | 0.9                                |             |
|                       | <u>Admin</u><br>a-e                |             |
|                       | <u>G. Cany</u><br>Bj               |             |
|                       | <u>1 Smith</u><br>k-0              |             |
|                       | K Teda<br>M Lopez<br>p-t           | 8           |
| (1) 元年                |                                    | Internet    |

- 3 打开写入的CSV 文件,并输入用户信息。 根据格式输入用户信息,然后保存该信息。您最多 可添加 300 个用户。
- 单击[读取 CSV 文件], 然后读出输入 4 的文件。

| RISO Console      | - Microsoft Internet Explorer    |            |    |
|-------------------|----------------------------------|------------|----|
| 文件(化) 编辑(化)       | 至帝心 收藏(山) 工具(1) 帮助(10)           |            | 1  |
| Gate · 🕤          | ) 🛛 📓 🏠 🔎 難線 🌟 牧麻夫 🚱 🙆 🖓 🤤 🖬 🕛 🦓 |            |    |
| Helde 🕘 🗿 http:// | //1721613210/                    | 🚽 🛃 林到     | 橫捩 |
| RIBO              | RISO Concole 🔒 🕮 🖬 J. Smith      |            |    |
|                   | ■用户设置                            |            |    |
| 2 212             |                                  |            |    |
| 詞 计数器显示           | [添加用户] (速版 CSV 文件) EA 等[ CSV 文件] |            |    |
| ⊇, #TERML         | 10-9 lazzi Kilkaszle etteret     |            |    |
| 白油化               | lo start the ob-the st           |            |    |
| 管理员               | 0-9                              |            |    |
|                   |                                  |            |    |
|                   | Admin                            |            |    |
|                   | a-e                              |            |    |
|                   | C. Carry                         |            |    |
|                   | ri .                             |            |    |
|                   | e]                               |            |    |
|                   | J. Smith                         |            |    |
|                   | k-0                              |            |    |
|                   |                                  |            |    |
|                   | K. Tada<br>M. Lopez              |            |    |
|                   |                                  |            |    |
|                   | p-1                              | -          |    |
| 8 元早              |                                  | 🥶 Internet |    |

### 非 RISO 墨水设置 (仅在操作面板上)

当使用非 RISO 墨水时,针对每种墨水颜色配置该设置。

< 设置说明 >

禁止,许可

- 使用非 RISO 墨水时,可能会发生下述问题。
  - 打印褪色,或者色调改变,因墨水性能而异。
  - 由于墨水与直接接触墨水的部件(喷墨打印头、供墨通路等)间产生的化学反应,可能会导致打印褪色或喷墨打印头损坏(需要更换)。
  - 由于墨水与供墨通路(墨水管等)之间的化学反应,可能会导致空气进入供墨通路,从而造成墨水泄漏(需更换供墨通路)。
  - 因使用非 RISO 墨水而导致的故障和性能降低,不在产品保质或服务合约范围之内。喷墨打印头与供墨通路是昂贵 的零件。另外,更换这些零件也需要很长时间。
  - 根据墨盒状况,即使将该设置设为 [许可],也可能无法使用墨盒。

配置下述设置之前,请务必理解使用非 RISO 墨水可 能带来的上述风险。

> 按[管理设置]画面中的 [非 RISO 墨水设置]。

```
〕选择[许可],然后按下[确定]。
```

| 非 RISO 墨水设   | 置       |    | 取消 | 确定 |  |
|--------------|---------|----|----|----|--|
| 单击接受非 Riso 墨 | 水设置的各颜色 |    |    |    |  |
|              |         |    |    |    |  |
|              |         |    | _  |    |  |
| K (黒色)       | 禁止      | 许可 |    |    |  |
| c (青色)       | 禁止      | 许可 |    |    |  |
|              |         |    |    |    |  |
| M (品红)       | 禁止      | 许可 |    |    |  |
|              |         |    | _  |    |  |
| Y (黄色)       | 禁止      | 许可 |    |    |  |
| 1            |         |    |    |    |  |

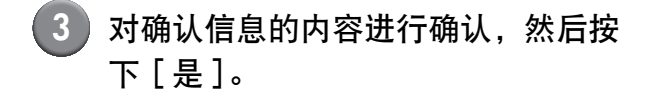

| 注意                  |
|---------------------|
| 非 Riso 墨水未经 RISO 检测 |
| 并可严重损坏打印机。          |
| 请查看您的服务提供商的质保/维修    |
| 协议(如有),因为非 Riso     |
| 耗材可能不在担保范围内。        |
| 您仍要使用非 Riso 墨水吗?    |
|                     |
|                     |
|                     |
|                     |
| 香した                 |

### 网络设置

将机器连接至网络环境时需要进行这些设置。

- < 设置说明 >
- 打印机名称 输入网络上显示的打印机名称。该名称不得超过 16 个字符。
- DHCP 服务器 DHCP 服务器自动将 IP 地址分配给网络上的各台客 户端电脑。
- IP 地址、子网掩码、网关地址 不使用 DHCP 服务器时,请指定 IP 地址、子网掩码 和网关地址。
- 更改 配置 DNS、代理服务器和 RISO Console 连接等设置。

#### ■ 利用操作面板设置网络详细信息

- < 设置说明 >
- DNS
  - 将域名转换为 IP 地址。
- 代理服务器 控制外部访问以增强安全性。请指定地址和端口。
  RISO Console 连接

指定 RISO Console 的连接协议。https 是已加密的 http。

) 按下[管理设置]画面中的[网络设置]。

- ) 配置网络的各项设置并按下 [ 更改 ]。
- 配置网络的详细信息并按下 [ 确定 ]。

| 更改              | 取消 确定   |
|-----------------|---------|
| DNS             |         |
| 代理服务器           |         |
| 未使用             | 使用      |
| 地址              |         |
| 端口              | 8080    |
| User name:      | J.Smith |
| Password:       | •       |
| RISO Console 连接 | http    |

● 当代理服务器设为 [ 使用 ] 时, 请指定用户名和 密码。 ● 通过 RISO Console 进行设置时,请指定网络传输模式 [连接速度 / 双工模式]。

### IP 地址限制设置

指定可访问机器的电脑。

- <设置说明>
- IP 地址
- 子网掩码
- 利用操作面板进行设置
  - 按下[管理设置]画面中的[IP地址限 制设置]。
- 2 选择[有限]并输入将授予访问权限的 电脑的 IP 地址和子网掩码。

| IP 地址限制设置                  | 取消 确定             |  |  |  |  |  |
|----------------------------|-------------------|--|--|--|--|--|
| 允许通过 IP 地址和子网掩码限制对此打印机的使用。 |                   |  |  |  |  |  |
| 无限有限                       |                   |  |  |  |  |  |
| 可接受的 IP 地址                 | 子网掩码              |  |  |  |  |  |
|                            | 255 . 255 . 255 . |  |  |  |  |  |
|                            | 255.255.255.255   |  |  |  |  |  |
|                            |                   |  |  |  |  |  |
|                            | 255.255.255.255   |  |  |  |  |  |

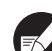

 授予指定的电脑访问权限时
 指定所指定电脑的 IP 地址的子网掩码为 255.255.255.255。

 授予多台电脑访问权限时 指定各台电脑的 IP 地址的子网掩码为 255.255.255.0。
 示例:当 IP 地址设为 "192.168.0.100"时, IP 地址位于 "192.168.0.0"至 "192.168.0. 255"范围内的电脑有权访问机器。其他地址的 电脑将无权访问。

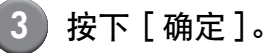

### 扫描仪数据目录

将一台联网电脑注册为扫描数据存储目录。

- < 设置说明 >
- 显示名称 输入存储目录的名称。该名称不得超过 20 个字符。
  传输协议

指定 [FTP]、[SMB] 或 [SMB (UNC)]。

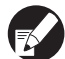

以下设置会因所指定的协议而异。输入项不得超过 256 个字符。 存储服务器 IP 地址或 URL、存储目录、目录共享 名称、存储目录、目录登录名称、目录登录密码

- 利用操作面板进行设置
  - 按下[管理设置]画面中的[扫描仪数据 目录]。
- 2 按下[添加]显示添加扫描仪存储目录 的画面。

#### 3 配置设置。

将 FTP 服务器指定为传输协议时

| 添加               | 取消 确定        |
|------------------|--------------|
| 显示名称             |              |
| PDF              |              |
| 传输协议             |              |
| FTP              | MB SMB (UNC) |
| 存储服务器 IP 地址或 URL |              |
| 192.168.2.120    |              |
| 存储目录             |              |
| data             |              |
| 目录登录名称           | 目录登录密码       |
| J.Smith          | • • • • •    |
|                  |              |

### 在复印 / 扫描模式下变更默认设置

无需登录以访问各种模式时,变更默认设置。 需要登录时,用户可设置自己的默认值。如果用户 没有保存自己的默认设置,或者在保存自己的默认 设置之后按下了[初始化],则管理员可以设置默认 设置。

- 登录为具有管理员权限的用户。
- 2 按下[管理登录]。
- 3 按下 [复印] 或 [扫描仪]。
- 4 配置复印或扫描设置。
- 5 按下[功能]画面中的[检查设置], 然后选中该设置。

| 退出 J. Smith  |             |               | 🔓 待机 🚺 🚺 🕻 📕 🕻 📕 |                    | Y  |
|--------------|-------------|---------------|------------------|--------------------|----|
| □复制准备就绪      |             |               |                  |                    |    |
| 作业名称: COP    | Y-4         | and data      |                  | 12                 | 34 |
| 基本           | 选择          | 切能            |                  |                    |    |
| 检查 设置        | 保存设置<br>/加载 | 选择版面          | 复印并<br>暂停        | 追加<br>复印           |    |
| 保存到文件夹       | 保存到 文档      | ADF扫描<br>暂停   | 原稿尺寸<br>指定 _     | 不同原稿<br>尺寸         |    |
| 书籍阴影<br>消除 。 | 拼版          | 印有<br>页码/日期 。 | 图像质量。            | 伽玛<br>调整 。         |    |
| 图像设定。        | 底色消除        | 编程印刷          | 添加封面             | 分类/<br>插页 <b>_</b> | ┥  |

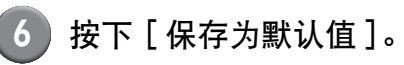

| 检查 | 至设置    |   |            | 取消    | 确定       |
|----|--------|---|------------|-------|----------|
| 01 | 份数     | = | 1          |       |          |
| 02 | 原稿     | = | 线条/照片      |       |          |
| 03 | 缩放     | = | 100% (1:1) |       |          |
| 04 | 进纸盘    | = | 自动         |       |          |
| 05 | 颜色模式   | = | 自动         |       | 1/0      |
| 06 | 扫描浓度   | = | 3          |       | 1/3      |
| 07 | 双面/单面  | = | 単面 -> 単面   |       |          |
| 08 | 复制并暂停  | = | 关          |       |          |
| 09 | 保存到文件夹 | = | 关          |       | <b>v</b> |
| 10 | 保存到文档  | = | 关          |       |          |
|    | 保存为默认值 |   | 初始化        | 打印此列表 | ŧ.       |

🌒 按下 [ 确定 ]。

# 打印机驱动程序的安装与卸载

#### CD-ROM 内容

附带的 CD-ROM 包括安装程序和安装包制作工具, 均包含在 [Windows 32-bit] 和 [Windows 64-bit] 文件 夹中。选择位数与您的操作系统相匹配的文件夹。

- 标准打印机驱动器安装程序 这是一个标准安装程序。
- Setup Maker 该实用程序用于创建一个快速安装程序。使用该实 用程序创建一个带有定制设置的安装程序。

### 安装程序

有 2 个安装程序。

- 标准安装程序
   这是刻录在 CD-ROM 中的安装程序。使用该安装程序
   时,每个用户都必须配置打印机驱动程序选项。
- 快速安装程序 该安装程序利用 Setup Maker 创建。
   (有关该安装程序的创建方法,请参阅"利用 Setup Maker 创建快速安装程序"。)
   您可以利用快速安装程序,安装带有定制设置的打 印机驱动程序。用户无需配置设置,可以立即开始 使用打印机驱动程序通过电脑进行打印。在需要许 多用户都要安装打印机驱动程序时,这非常有用。
   这也可以用于管理和操作打印机,比如将
   [双面打印]与[黑色]设为其默认设置,或限制 彩色打印的使用。
  - 下列设置可定制。
  - 彩色模式限制
  - 打印优先项默认设置
  - [打印机和 FAX] 的 [属性] 对话框的设置

### 利用 Setup Maker 创建 快速安装程序

利用标准安装程序,安装打印机驱动 程序。

#### 2 配置设置。

配置打印优先项的默认设置,以及[打印机和 FAX]的[属性]对话框的设置。

#### 3 启动 Setup Maker。

双击 [SetupMaker.exe]。该文件位于 CD-ROM 上 [Windows 64-bit] (或 [Windows 32-bit])文件 夹下的 [SetupMaker] 文件夹中。

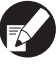

选择位数与您的操作系统匹配的文件夹。否则,将 无法启动安装包制作工具软件。

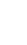

按照显示的信息,配置设置。

快速安装程序创建完成。

### 安装打印机驱动程序

#### ■ 利用标准安装程序,安装打印机驱动程序

将 CD-ROM 插入电脑,启动安装向导。 按照显示的说明,进行安装。安装打印机驱动程序 之后,重新启动电脑。 有关此安装方法的更多信息,请参阅"基础指南" 中的"安装打印机驱动程序"。

■ 利用快速安装程序,安装打印机驱动程序

双击快速安装程序 [QuickSetup.exe] 文件,按显示的 信息进行安装。安装打印机驱动程序之后,重新启 动电脑。

#### 卸载打印机驱动程序

■ 针对 Windows 8, Windows 8.1, Windows Server 2012, Windows Server 2012 R2

打开 "Apps" (应用) 屏幕, 在 "RISO ComColor" 群组里点击 [卸载程序]。 按照所显示的说明进行卸载。在打印机驱动程序已 被卸载之后,请重启计算机。

#### ■ 针对其他操作系统

从任务栏选择 [开始]→[全部的程序] (或[程序])→[RISO]→[ComColor]→ [卸载程序]。 按照显示的说明,进行卸载。 卸载打印机驱动程序之后,重新启动电脑。

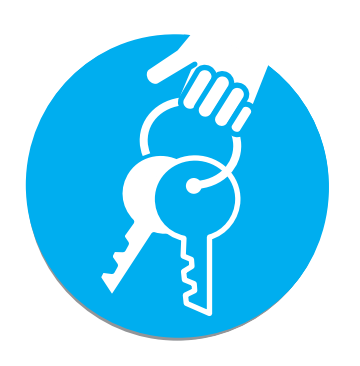

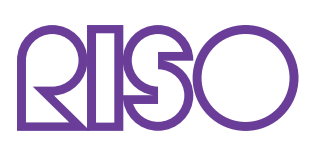

完成日期: 2014.1 Copyright © 2014 RISO KAGAKU CORPORATION